## ้วิธีการกำหนดค่า IP Address แบบขั้นสูง หรือ Set IP แบบ Manual ผ่านหน้าเครื่องพิมพ์ รุ่น L655

## วิธีการกำหนดค่า IP Address แบบขั้นสูงที่เครื่องพิมพ์

หากเครื่องพิมพ์ได้รับ IP Address มาจากราวเตอร์แล้ว แต่ต้องการตั้งค่า IP Address ที่ได้รับมาแบบ Auto ให้เป็นแบบ Manual หรือ ต้องการเปลี่ยนหมายเลข IP Address ของเครื่องพิมพ์ผ่านหน้าเครื่องพิมพ์สามารถทำได้ ดังนี้

1. ไปที่ **Setup** กด **OK** 

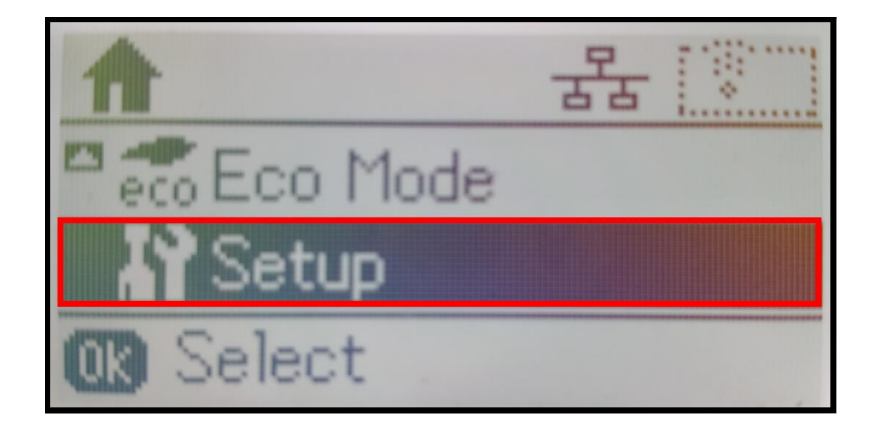

2. ที่หัวข้อ Setup เลือก Network Settings กด OK

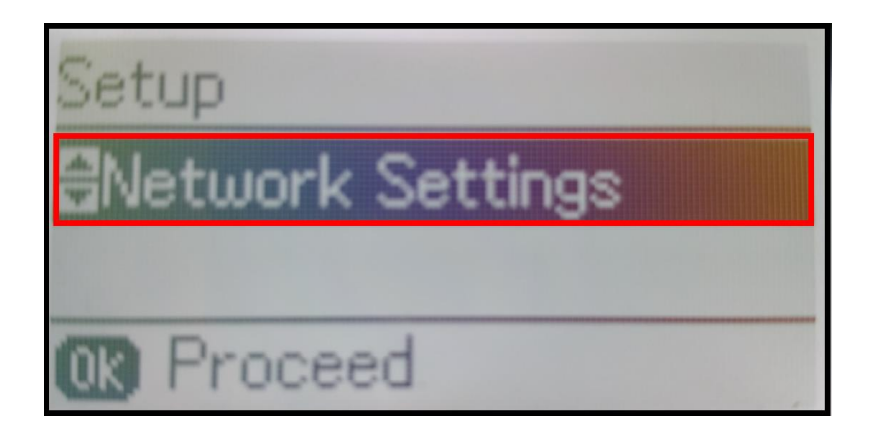

3. ที่หัวข้อ Network Settings เลือก Advance Setup กด OK

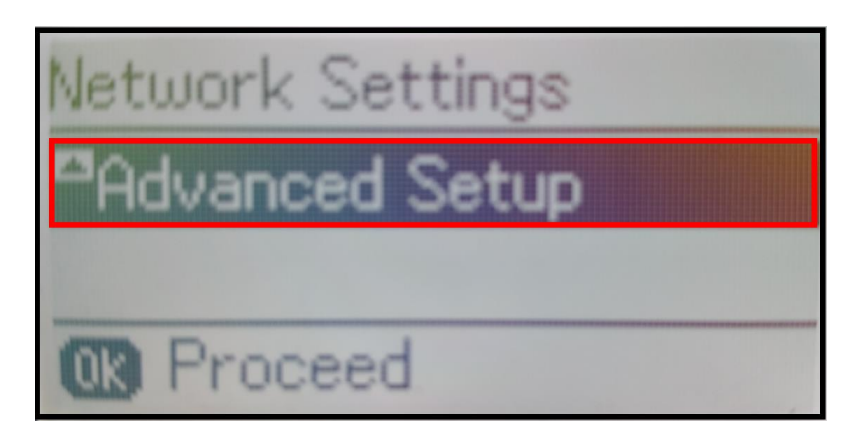

4. ที่ Advanced Setup จะปรากฏหน้าต่าง แจ้งรายละเอียดการตั้งค่าระบบเน็ตเวิร์กของเครื่องพิมพ์

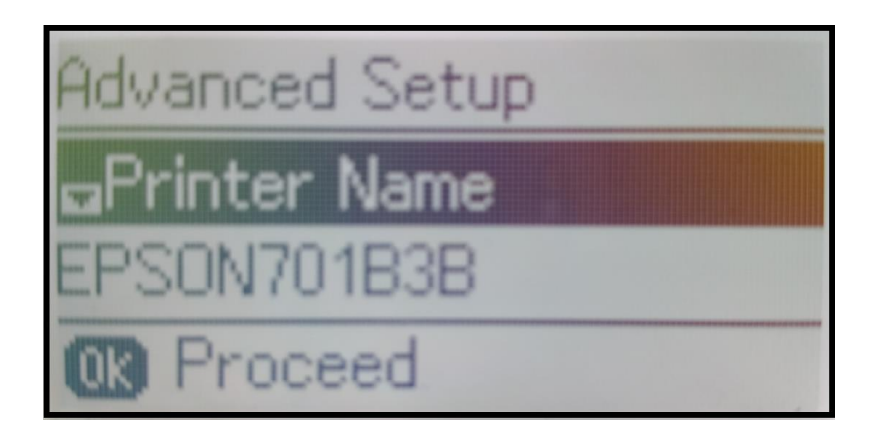

5. กด **[▼]** ไปที่ **TCP/IP Address** กด **OK** 

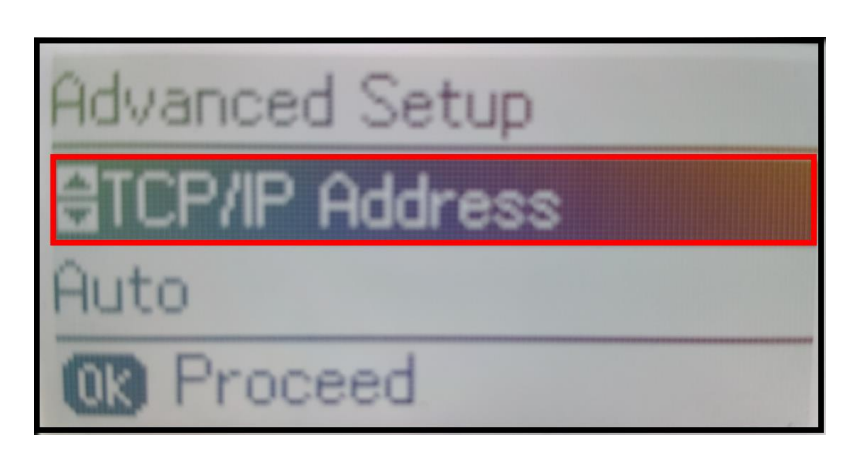

6. หากลูกค้าไม่ต้องการได้ค่า IP Address มาเป็นแบบแรนดอม ให้กด [▼] แล้วเลือกไปที่ Manual กด OK

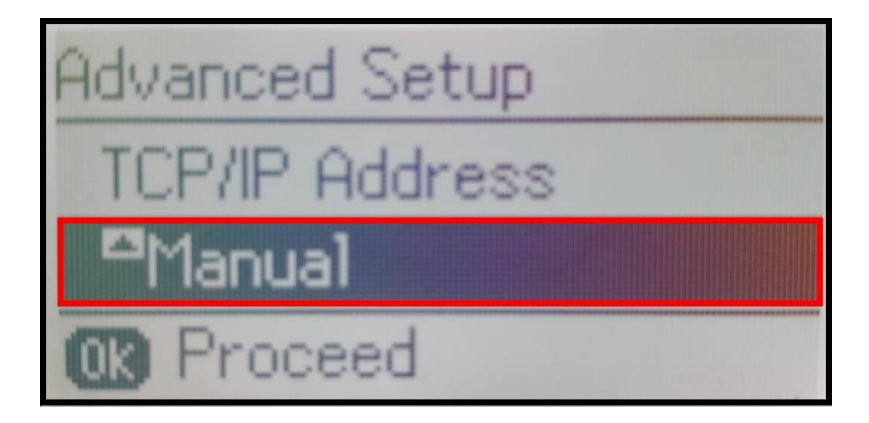

7. จะปรากฏหน้าด่าง **IP Address** ให้ใส่หมายเลข IP Adrdress ที่ต้องการและด้องอยู่ในวงเน็ตเวิร์กเดียวกันกับ เครื่องคอมพิวเตอร์ที่จะใช้งาน กด **OK** 

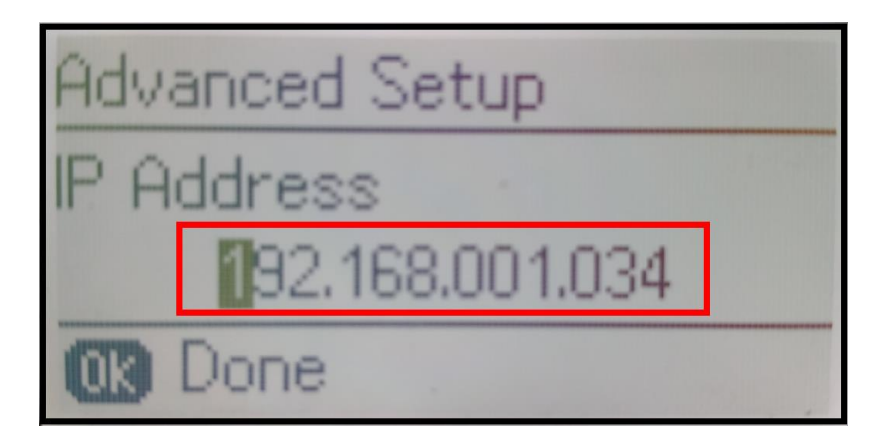

8. จะปรากฏหน้าต่าง **Subnet Mask** ให้ใส่หมายเลข Subnet Mask ที่อยู่ในวงเน็ตเวิร์กเดียวกันกับเครื่อง คอมพิวเตอร์ที่จะใช้งาน กด OK

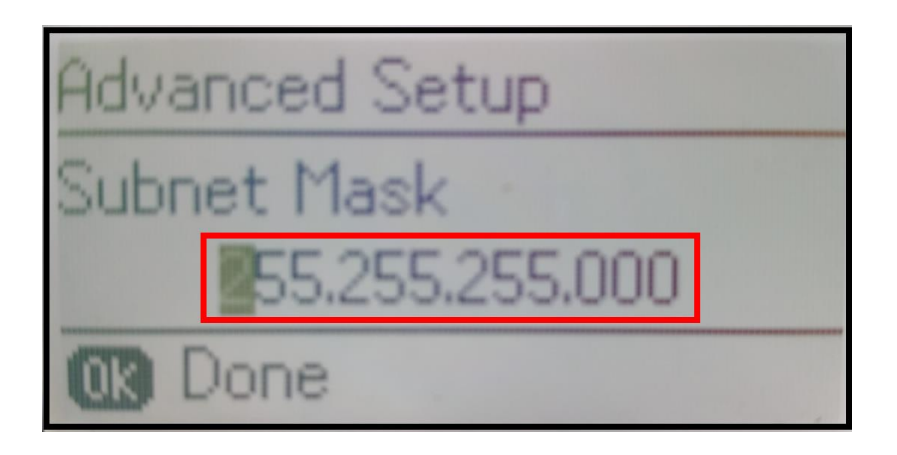

9. จะปรากฏหน้าต่าง **Default Gateway** ให้ใส่หมายเลข Default Gateway ที่อยู่ในวงเน็ตเวิร์กเดียวกันกับเครื่อง คอมพิวเตอร์ที่จะใช้งาน กด **OK** 

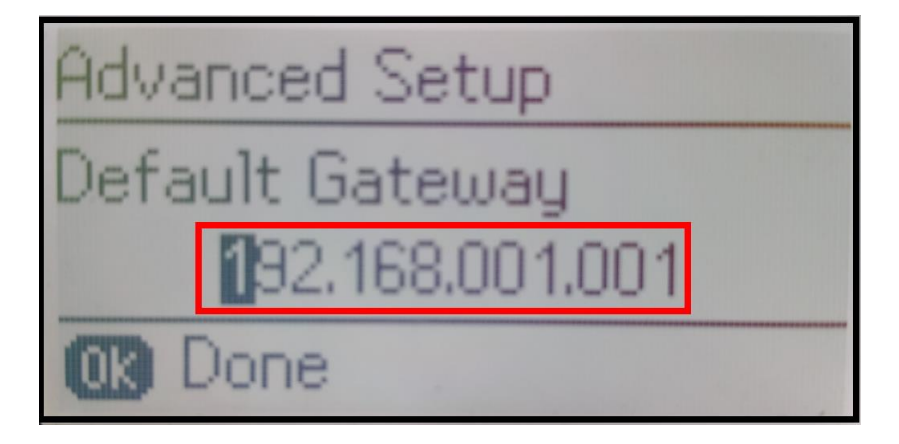

10. ที่หน้าเครื่อพิมพ์จะปรากฏข้อความ กำลังอัพเดตข้อมูล

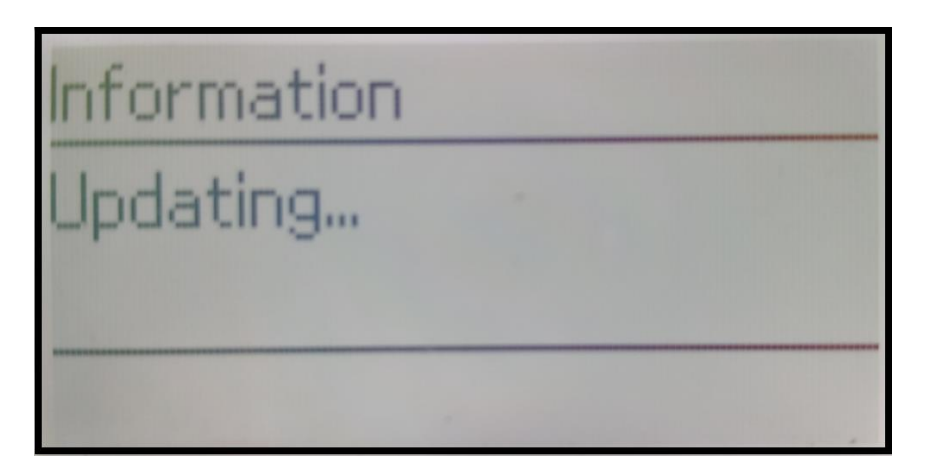

11. ที่หน้าเครื่อพิมพ์จะปรากฏข้อความ ตั้งค่าเสร็จสมบูรณ์ กด OK

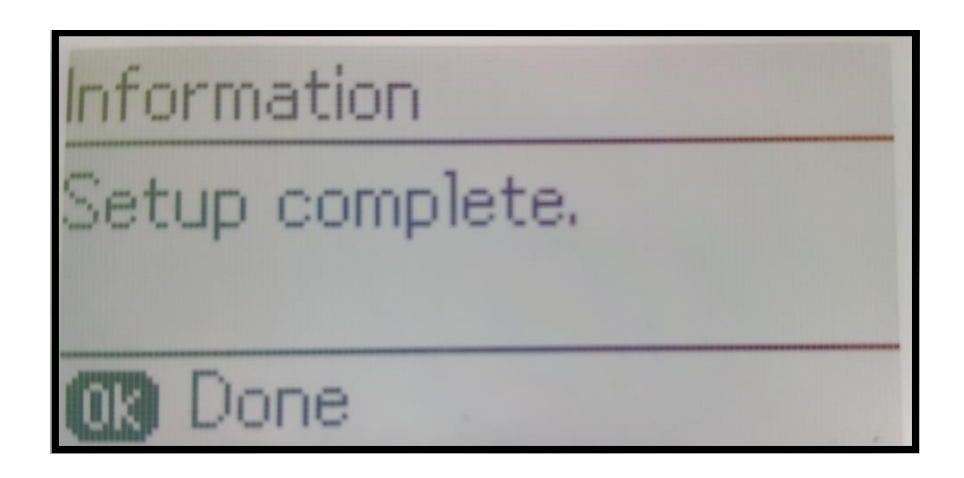

12. จากนั้นให้กดย้อนกลับมาที่เมนูหลักเพื่อเริ่มการใช้งาน

## วิธีการรีเชต Wi-Fi ที่หน้าเครื่องพิมพ์

ี่หากมีการเปลี่ยนราวเตอร์ใหม่ หรือทำการตั้งค่าเน็ตเวิร์กจากหน้าเครื่องพิมพ์แล้วแจ้งล้มเหลว จะต้องทำการรีเซตระบบเน็ตเวิร์กของเครื่องพิมพ์ เพื่อให้กลับสู่ค่าเริ่มต้น สามารถทำได้ที่หน้าเครื่องพิมพ์ ดังนี้

- 1. ให้ถอดสายเชื่อมต่อทั้งหมดออกจากเครื่องพิมพ์ ให้เหลือแค่สายไฟ
- 2. ไปที่ **Setup** กด **OK**

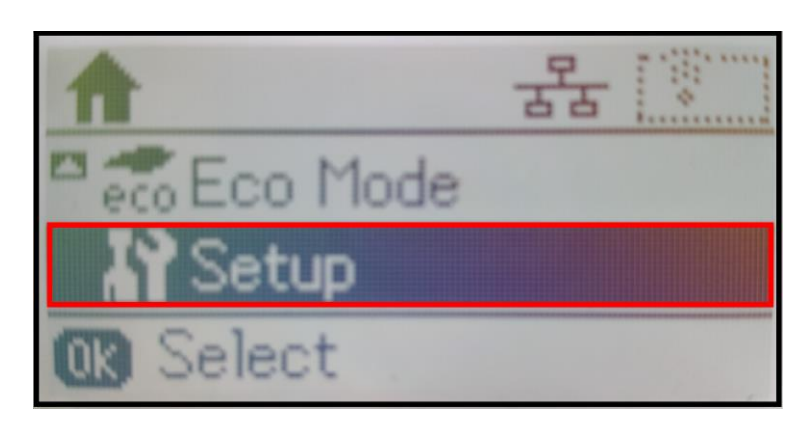

3. ที่หัวข้อ Setup ให้เลือกไปที่ Restore Default Settings กด OK

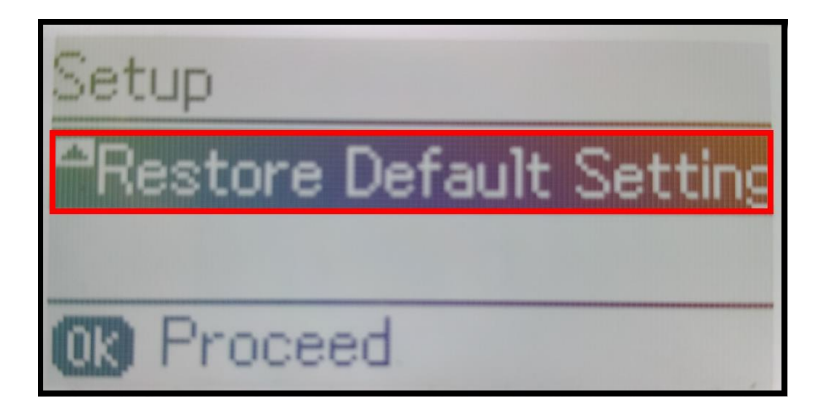

4. ที่หัวข้อ Restore Default Settings ให้เลือกไปที่ Network Settings กด OK

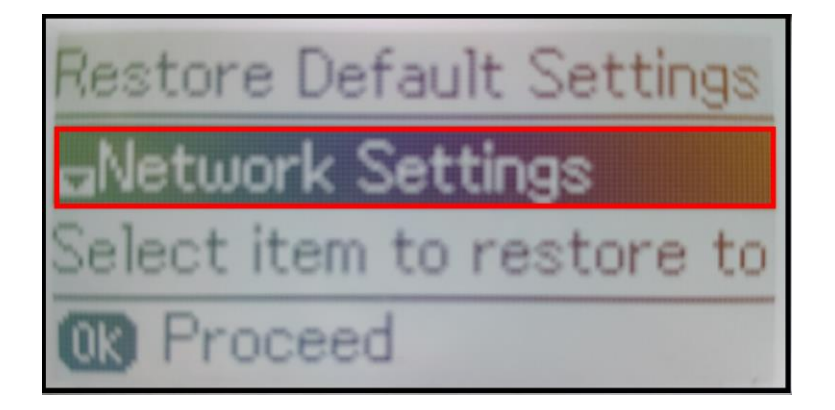

5. จะปรากฏข้อความให้ยืนยันการรีเซตระบบเน็ตเวิร์ก กด [▲] เพื่อยืนยัน

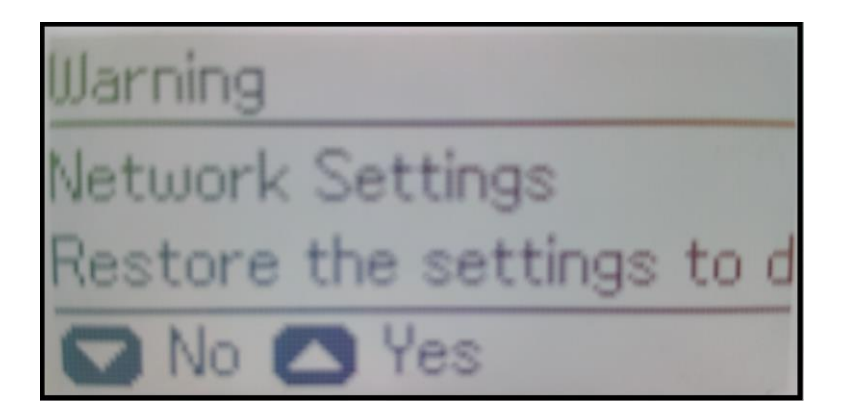

6. จะปรากฏข้อความแจ้ง **Default restored** เป็นการแจ้งว่าได้รีเซตระบบเน็ตเวิร์กของเครื่องพิมพ์กลับสู่ค่าเริ่มต้น แล้ว กด OK

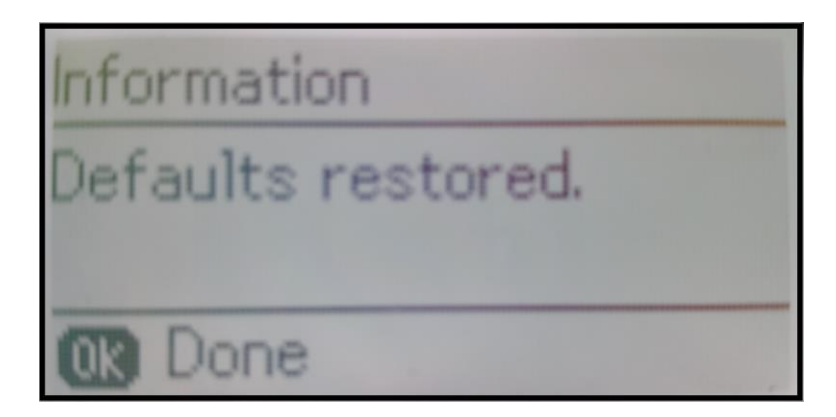

7. จากนั้นให้กดย้อนกลับมาที่เมนูหลักเพื่อเริ่มการตั้งค่าใหม่